#### 三熊会パソコン同好会(2018年度第11回)

2018.09.24 J.katoh

(2016年度第5回)2016.06.27の復習

### 印刷時の余白設定、1ページに複数枚(均等)印刷の方法

同一ファイルがプリンターによってページ内に収まらない(他から送られたファイルが印刷範囲から はみ出てしまう等の現象の対応方法)

#### I. エクセル表での印刷設定方法。

1)印刷したいエクセルファイルを開く

| x∎   |                                                   | 5                  | , d        | ÷ =            |                 |                           |                   | ページ印刷例            | 刘(NRC行事E                             | 3程·参加者)  | - Excel                 |                |                   |                      |
|------|---------------------------------------------------|--------------------|------------|----------------|-----------------|---------------------------|-------------------|-------------------|--------------------------------------|----------|-------------------------|----------------|-------------------|----------------------|
| 771  | ()l                                               | 木-                 | ۰L         | 挿入             | ページ レイア         | ウト 数式                     | データ               | 校閲 君              | 長示                                   |          |                         |                |                   |                      |
|      |                                                   | ж                  | MS         | Pゴシック          |                 | 11 - A                    | ≡ ≡               | _ %-              | ┣ 標準                                 |          | - ■ ■                   | :件付き書式 -       |                   | 挿入 · Σ·              |
| 貼り作  | tht                                               | in -<br>≪          | в          | Ι <u>U</u> -   | - 5             | - <u>A</u> - <sup>7</sup> |                   | ≣∉≢               |                                      | - % ,    | .0.00<br>.0.00<br>.0.00 | ーブルとして書式       | 設定▼ 🖹             | 削除 ▼ ↓▼              |
| クリップ | プボー                                               | ا⊒ ۲¦              |            |                | フォント            |                           | G.                | 配置                | F2                                   | 数値       | 5 E                     | スタイル・          |                   | 査式・ <u>◆</u> ・<br>セル |
| N1   | NI $\checkmark$ : $\checkmark$ $\checkmark$ $f_r$ |                    |            |                |                 |                           |                   |                   |                                      |          |                         |                |                   |                      |
|      |                                                   | A                  |            | D              | ↓ J≈<br>E       | F                         | G                 | н                 | I                                    | J        | К                       | L              | м                 | N                    |
|      |                                                   |                    |            |                |                 |                           |                   |                   |                                      |          |                         |                |                   |                      |
|      |                                                   |                    |            |                | NRC行            | <b>下事日</b> 都              | 程∙参加              | 加者リ               | スト(6                                 | 月12日     | 1現在                     | )              |                   |                      |
|      |                                                   |                    |            |                |                 |                           | II <i>21</i>      |                   |                                      | //////   | ч -96 IL                | ·              |                   |                      |
| 2    | 行                                                 | 事内╕                | ŝ          | 済              | 4               | 5                         | 6                 | Ø                 | 8                                    | 9        | 0                       | 0              | 12                | •<br>•               |
| 3    | 日程                                                |                    | 6          | 月12日           | 6月19日           | 6月26日                     | 7月3日              | 7月3日              | 7月10日                                | 7月17日    | 7月23日                   | 7月24日          | 7月31日             |                      |
| 4    |                                                   | _                  |            | 日曜日            |                 |                           |                   | 日曜日               | 日曜日                                  |          | <u></u>                 |                | 日曜日               |                      |
| 5    | 場                                                 | 沂                  | 1          | 鶴見川            | 鶴見川             | 潮来                        | 香取                | 鶴見川               | 鶴見川                                  | 鶴見川      | 鶴見川                     | 鶴見川            | 鶴見川               |                      |
|      | 戸田<br>用状                                          | コース(<br> 況         | 吏 国1<br>選( | * 埼玉県予<br>(埼ボ) | インターハイ<br>東京都予選 | 東日本選手権<br>(東ボ)            | 全日本社会人<br>選手権(日ボ) | 全日本社会人<br>選手権(日ボ) | 第1回東日本<br>夏季競漕大会                     | 東経大レガッタ  | 三菱化学レ<br>ガッタ            | 三井物産レ<br>ガッタ   | 関東女子ロー<br>イングレガッタ |                      |
| 6    |                                                   |                    |            |                | (東ボ)            |                           |                   |                   | (東ボ)                                 |          |                         |                |                   |                      |
| 0    | 内容                                                | 了(黄色               | 2          |                |                 | 潮来レ                       | 香取レ               |                   |                                      |          | 横浜市民                    | 横浜市民           |                   |                      |
|      | 塗り部分                                              | つぶし<br>うはイイ<br>)   |            | 練習             | 練習              | ガッタ                       | ガッタ               | 練習                | 練習                                   | 練習       | 体育大会<br>(シェル艇<br>の 部)   | 体育大会<br>(KFの部) | 練習                |                      |
| _    |                                                   |                    |            |                |                 |                           |                   |                   |                                      |          |                         |                |                   |                      |
|      | 蹴                                                 | リだし                | 時          |                |                 | 現地集合                      | NRCは参             |                   |                                      |          |                         |                |                   |                      |
|      | 間                                                 |                    |            | 9:00           | 9:00            | 時間8時                      | 加見送り              | 9:00              | 9:00                                 | 9:00     | 未定                      | 未定             | 9:00              |                      |
| 8    |                                                   |                    |            |                |                 |                           |                   |                   |                                      |          |                         |                |                   |                      |
| 9    | 氏                                                 | 名/参                | 加()        | 0印)、           | 不参加(×I          | 印)                        |                   |                   |                                      |          |                         |                |                   |                      |
| 10   | 日初                                                | ' <u>'</u><br>'接(` | 6          | <u>月12日</u>    | 6月19日           | 6月26日                     | <u>7月3日</u><br>×  | <u>7月3日</u><br>×  | <u>7月10日</u><br>×(タ阪弾t)              | 7月17日    | 7月23日                   | 7月24日          | 7月31日             |                      |
| 12   | <u>/////</u> 立                                    | <u>廠()に</u><br>公   | +          | <del>.</del>   | ŏ               | ×                         |                   |                   | 0                                    | ŏ        | ×                       | ×              | ×                 |                      |
| 13   | 加速                                                | 藤(治)               |            | 0              | 0               | 0                         | 香取参加              | ×                 | ×                                    | 0        | 0                       | ×              | 0                 |                      |
| 14   | 光日                                                | <u>=</u>           |            | <u> </u>       | <u> </u>        | <u> </u>                  | 香取参加              |                   | 0                                    | <u> </u> | <u> </u>                | 0              | 0                 |                      |
| 15   | 松                                                 | <u>€</u>           |            | 0              |                 |                           | <u> </u>          |                   | <u> </u>                             |          |                         | <u> ×(積ボ)</u>  |                   |                      |
| 10   | 加加                                                |                    | +          |                |                 |                           |                   |                   | - ^                                  |          |                         |                |                   |                      |
| 18   | 東                                                 | <u>小</u><br>馬      |            |                |                 |                           |                   |                   | ──────────────────────────────────── |          |                         |                |                   |                      |
| 19   | 中、                                                | <br>島@51           | 3          |                |                 |                           |                   |                   |                                      |          |                         |                |                   |                      |
| 20   | 大                                                 | 家                  |            |                |                 |                           |                   |                   | ×(名阪戦)                               |          |                         |                |                   |                      |
| 21   | 橘                                                 |                    |            |                |                 |                           |                   |                   |                                      |          |                         |                |                   |                      |
| 25   | <u>佐</u> /<br>茨-                                  | <u>人間</u><br>木     | ++         |                |                 |                           |                   |                   |                                      |          |                         |                |                   |                      |
| 20   | **                                                | at .               |            |                |                 |                           |                   |                   |                                      |          |                         |                |                   |                      |
| 4    |                                                   | Þ                  | \$         | heet1          | (+)             |                           |                   |                   |                                      |          | : (                     |                |                   |                      |
| 準備   | 完了                                                |                    |            |                |                 |                           |                   |                   |                                      |          |                         |                |                   | <b>.</b> - <u> </u>  |
|      |                                                   |                    |            |                |                 |                           |                   |                   |                                      |          |                         |                |                   |                      |

2)印刷画面を読みだす。

①「ファイル」タブを選択し、「印刷」項目をクリックする。

次ページの画面が表示される。

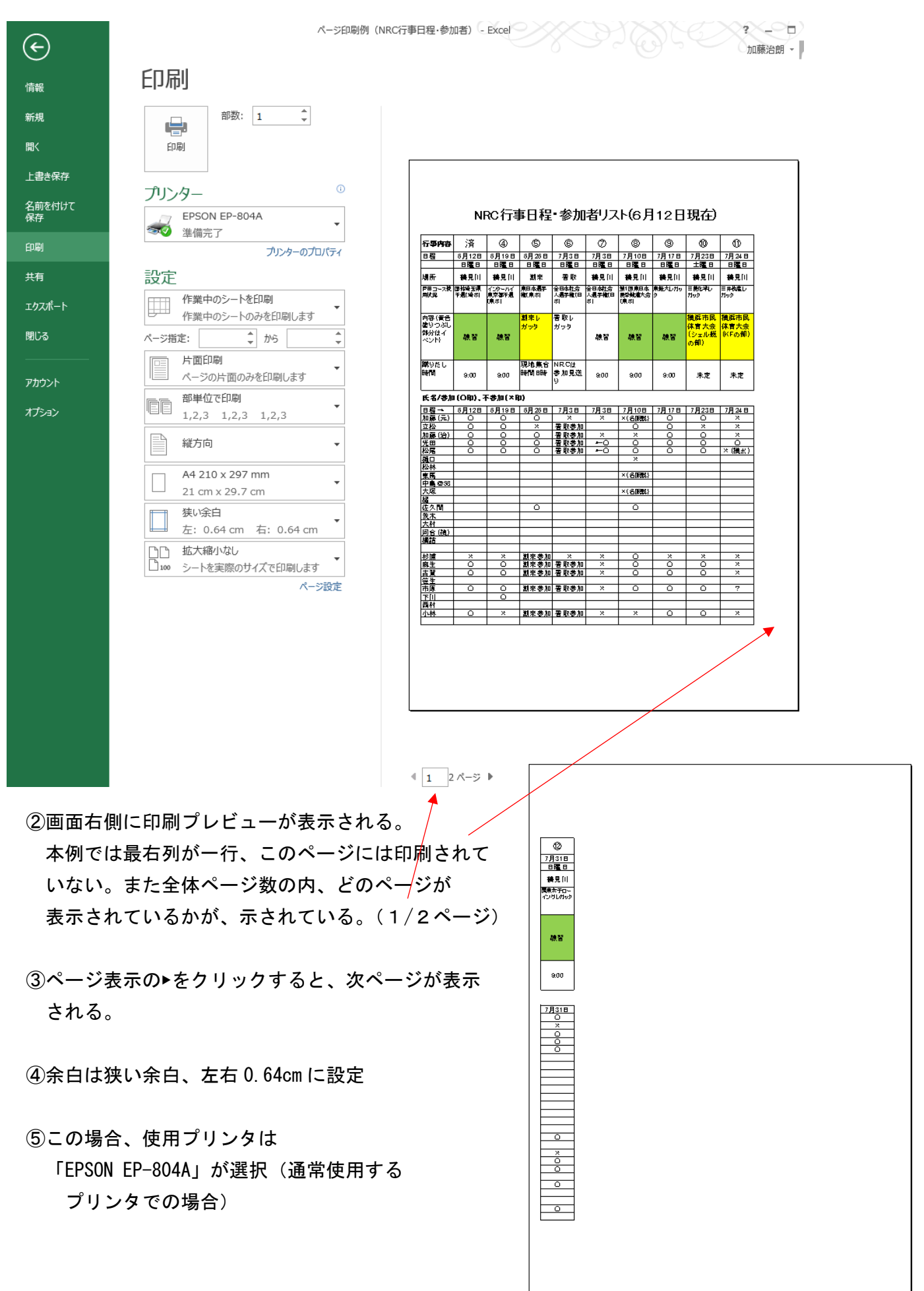

#### 3)作成時に使用したプリンタの条件例

この例の場合、作成したパソコンに接続されている通常使用するプリンタが

「Canon Inkjet P200 series」の場合、プリンタを接続しているとして機種設定を変更すると 下図のように、プレビュー表示で、1ページに印刷されるよう表示される。

| ¢            | ページ印刷例(NRC行事日程・参加者) - Excel                                                                                                    | х)<br>П |
|--------------|----------------------------------------------------------------------------------------------------|---------|
| 情報           | 印刷                                                                                                    |         |
| 新規           | 部数: 1 🗘                                                                                                    |         |
| 聞く           |                                                                                                    |         |
| 上書き保存        |                                                                                                    |         |
| 名前を付けて<br>保存 | フリンター Canon Inkjet P200 series K#備完了 KRC行事日程・参加者リスト(6月12日現在)                                                                                                    |         |
| 印刷           | ガンターのプロパティ                                                                                                    |         |
| 共有           |                                                                                                    |         |
| ェカフポート       | PBコース表 御社後33 「ジン・ハイ 保ロを見手 全日をれた 第1回県日本 東美大ルカッ 日表のマレー 日本化素 レークション (株式・小田 日本) (日本日本 日本日本 日本日本 日本日本 日本日本 日本日本 日本日本                                                                                                    |         |
| リンパート        |                                                                                                    |         |
|              |                                                                                                    |         |
| アカウント        |                                                                                                    |         |
| オプション        |                                                                                                    |         |
|              | 正応         ○         ○         ×         ×         ×           A4           ○         ○         ×         ×         ×         ×         ×         ×         ×         ×         ×         ×         ×         ×         ×         ×         ×         ×         ×         ×         ×         ×         ×         ×         ×         ×         ×         ×         ×         ×         ×         ×         ×         ×         ×         ×         ×         ×         ×         ×         ×         ×         ×         ×         ×         ×         ×         ×         ×         ×         ×         ×         ×         ×         ×         ×         ×         ×         ×         ×         ×         ×         ×         ×         ×         ×         ×         ×         ×         ×         ×         ×         ×         ×         ×         ×         ×         ×         ×         ×         ×         ×         ×         ×         ×         ×         ×         ×         ×         ×         ×         ×         ×         ×         ×         ×         ×                             |         |
|              | 21 cm x 29.7 cm         3         3         3         3         3         3         3         3         3         3         3         3         3         3         3         3         3         3         3         3         3         3         3         3         3         3         3         3         3         3         3         3         3         3         3         3         3         3         3         3         3         3         3         3         3         3         3         3         3         3         3         3         3         3         3         3         3         3         3         3         3         3         3         3         3         3         3         3         3         3         3         3         3         3         3         3         3         3         3         3         3         3         3         3         3         3         3         3         3         3         3         3         3         3         3         3         3         3         3         3         3         3         3         3         3 |         |
|              |                                                                                                    |         |
|              | 広大縮小なし     広大縮小なし                                                                                                    |         |
|              | □ 100 シートを実際のサイズで印刷します<br>パージ設定                                                                                                    |         |
|              | 2010 - ○ ○ 2012年2月 - ○ ○ ○ ○ ○ ○ ○ ○ ○ ○ ○ ○ ○ ○ ○ ○ ○ ○                                                                                                    |         |
|              | 市庫     〇     〇     類表参加     春取参加     ×     〇     〇     〇     〇       下川     〇     〇     〇     〇     〇     〇     〇     〇     〇       西村     〇     〇     〇     〇     〇     〇     〇     〇                                                                                                    |         |
|              |                                                                                                    |         |
|              |                                                                                                    |         |
|              |                                                                                                    |         |
|              |                                                                                                    |         |
|              |                                                                                                    |         |
|              |                                                                                                    |         |
|              | <ul> <li>4 1 1 ページ ▶</li> </ul>                                                                                                    | ¢       |

つまり作成側のパソコンに接続されているプリンタの種類により、余白設定が同一でも、1ページ に収まる(印刷できる)場合と2ページに分割される場合がある。

- ・プリンタ固有の印刷サイズの(微妙な)違いや、余白部分の差などが影響して、1列分を 印刷できるか否かの差になる。
- ・エクセルの場合はわずかな差が、1列単位での差となる。
- ・ワードの場合は、文字単位で印刷可、不可の差となって表れる。

# 4) 1ページに印刷する方法。(その1)印刷範囲を広げる(余白を狭める)方法 ①余白設定部分の▼をクリックし、「ユーザー設定の余白」を選択

| 聞く         |   | ARTXI⊂/≊<br>上:    | 1.9 cm         | ,<br>下:        | 1.9 cm     |                               |                  |                 |                     |                      |                      |                        |                     |                       |                       |
|------------|---|-------------------|----------------|----------------|------------|-------------------------------|------------------|-----------------|---------------------|----------------------|----------------------|------------------------|---------------------|-----------------------|-----------------------|
| <b>.</b>   | * | 左:                | 0.6 cm         | 右:             | 0.6 cm     |                               |                  |                 |                     |                      |                      |                        |                     |                       |                       |
| 書き保存       |   | ヘッダー              | -: 0.8 cm      | フッタ            | -: 0.8 cm  |                               |                  |                 |                     |                      |                      |                        |                     |                       |                       |
| 前を付けて<br>存 |   | 標準                |                |                |            |                               | N                | RC行駉            | 事日程                 | ・参加                  | 者リス                  | (6月                    | 12日                 | 現在)                   |                       |
| 垌          |   | 上:                | 1.91 cm        | 下:             | 1.91 cm    | 行爭內容                          | 済                | 4               | 6                   | 6                    | Ø                    | 8                      | 9                   | 0                     | 0                     |
|            |   | 左:                | 1.78 cm        | 右:             | 1.78 cm    | 日程                            | 8月12日<br>日曜日     | 5月19日<br>日曜日    | 6月26日<br>日曜日        | 7月3日<br>日曜日          | 7月3日<br>日曜日          | 7月10日<br>日曜日           | 7月17日<br>日曜日        | 7月23日<br>土曜日          | 7月24日<br>日曜日          |
| 有          |   | ヘッダー              | -: 0.76 cm     | フッタ            | -: 0.76 cm | 場所                            | - 鶴見[1]<br>国林埼玉県 | 養見[1]<br>インターハイ | 創来<br>東日本選手         | · 看 取<br>全国本社会       | 鶴見[1]<br>全日朝1会       | 鶴見[1]<br>第1回用中本        | 養見[1]<br>東艇大レガッ     | 養見[  <br>■艶1弾し        | 構見[ <br>■井板査し         |
| スポート       |   | 広い                |                |                |            | 用使足                           | ₹週(埼市)           | 東京都不過<br>URUポ1  | 襱(東市)               | 人 <b>担于推〔日</b><br>书】 | 人 <b>過手権(日</b><br>ポー | <b>民学航道</b> 大会<br>(東市) | 9                   | 1199                  | 7199<br>7199          |
| <i>7</i> 3 |   | 上:                | 2.54 cm        | <u></u> ጉ:     | 2.54 cm    | 内容(資色<br>塗りつぶし<br>制分はイ<br>ペント | 練習               | 線智              | 謝来し<br>ガッタ          | 看 取し<br>ガッタ          | 練習                   | 練習                     | 練習                  | 機與市民<br>体育大会<br>(シェル艇 | 構築市開<br>体育大会<br>IKEの部 |
|            |   | 左:                | 2.54 cm        | 右:             | 2.54 cm    |                               |                  |                 |                     |                      |                      |                        |                     | 001017                |                       |
| リウント       |   | ヘッダー              | -: 1.27 cm     | フッタ            | —: 1.27 cm | 第60だし<br>時間                   | 9:00             | 900             | 現地集合<br>時間 明時       | NRCは<br>参加見送<br>り    | 900                  | 900                    | 9:00                | 未定                    | 未定                    |
|            |   | 狭い                |                |                |            | 氏名/参加                         | (OB),7           | 下参加(×日          | (a)                 | -                    | -                    |                        | -                   |                       | -                     |
| ション        |   | 上:                | 1.91 cm        | 下:             | 1.91 cm    | 日程→<br>加藤(元)<br>立段            | 5月12日<br>〇       | 5月19日<br>〇      | 6月26日<br>〇<br>×     | 7月3日<br>※<br>看取表加    | 7月3日<br>×            | 7月10日<br>×(名限数)        | 7 <u>月</u> 17日<br>〇 | 7月23日<br>〇<br>米       | 7月24 E<br>※<br>※      |
|            |   | 左:                | 0.64 cm        | 右:             | 0.64 cm    | 加藤(治)<br>光田                   | 00               | 0               | 0                   | 者取参加<br>者取参加         | ×<br>+-0             | ×                      | 0                   | 0                     | ×<br>0                |
|            |   | ヘッダー              | -: 0.76 cm     | フッタ            | -: 0.76 cm | 超ロー                           | 0                | 0               | 0                   | <b>香取参加</b>          | -0                   | 0<br>×                 | 0                   | 0                     | × (11通示               |
|            |   |                   |                |                |            | 東馬<br>中島 @ 56                 |                  |                 |                     |                      |                      | ×(60000)               |                     |                       |                       |
|            |   | ナー設定の狩            | €日( <u>A</u> ) | _              |            | 協                             |                  |                 |                     |                      |                      | ×(8000000)             |                     |                       |                       |
|            |   | 秋い余白<br>- 0 6 4 - |                | C A            | -          | <u>表末</u><br>大村               |                  |                 | -                   |                      |                      | -                      |                     |                       |                       |
|            |   | E: 0.04 0         | :m 石: 0.       | 64 CM          |            | <u> </u>                      |                  |                 |                     |                      |                      |                        |                     |                       |                       |
|            |   | 4人制小い             | し<br>ふせイプァビロ   | 副(,丰才          | -          | 杉浦<br>麻生                      | ×                | ×               | <u>創来参加</u><br>創来参加 | ×<br>看取参加            | *                    | 8                      | ×                   | ×                     | ××                    |
|            |   | - T-Cocko         |                | v106.9<br>∧-≈≣ | の定         | <u>古賀</u><br>笹生               | 0                | 0               | <u>創来参加</u><br>利来参加 | <u>看取参加</u><br>差取差加  | *                    | 0                      | 0                   |                       | * 7                   |
|            |   |                   |                |                |            | 下川西村                          |                  | ĕ               | #1 T 10 /10         | 18 10 10 10          |                      |                        |                     |                       | r                     |
|            |   |                   |                |                |            | 小林                            | 0                | *               | 制来参加                | 看取参加                 | ×                    | ×                      | 0                   | 0                     | ×                     |

? ページ設定 ページ 余白 ヘッダー/フッター シート ∧ッダー<u>(A</u>): 上(<u></u>]: 1.9 0.8 ł 左(느): 右(R): 0.6 0.1 下(<u>B</u>): 1.9 🗘 <u>フッター(E)</u>: 0.8 ページ中央 □ 水平(<u>Z</u>) □ 垂直(V) オプション(<u>0</u>)... OK キャンセル

- 2 右(R)の下三角▼をクリックして 余白を0.6cmから0.1cmに変更し、OKを クリックする。
- ③ 次ページの様に、表のすべてが1ページに印刷 される。
- ④ 右余白のみの削減で対応できない場合は
   左余白を減少させる。

⑤左右の余白0でも1ページに印刷できない場合は 次項目、5)を参照のこと。

⑥ 本例では左右の対応について記載したが、上下方向の場合も上下の余白設定で対応で切る場合もある。

.

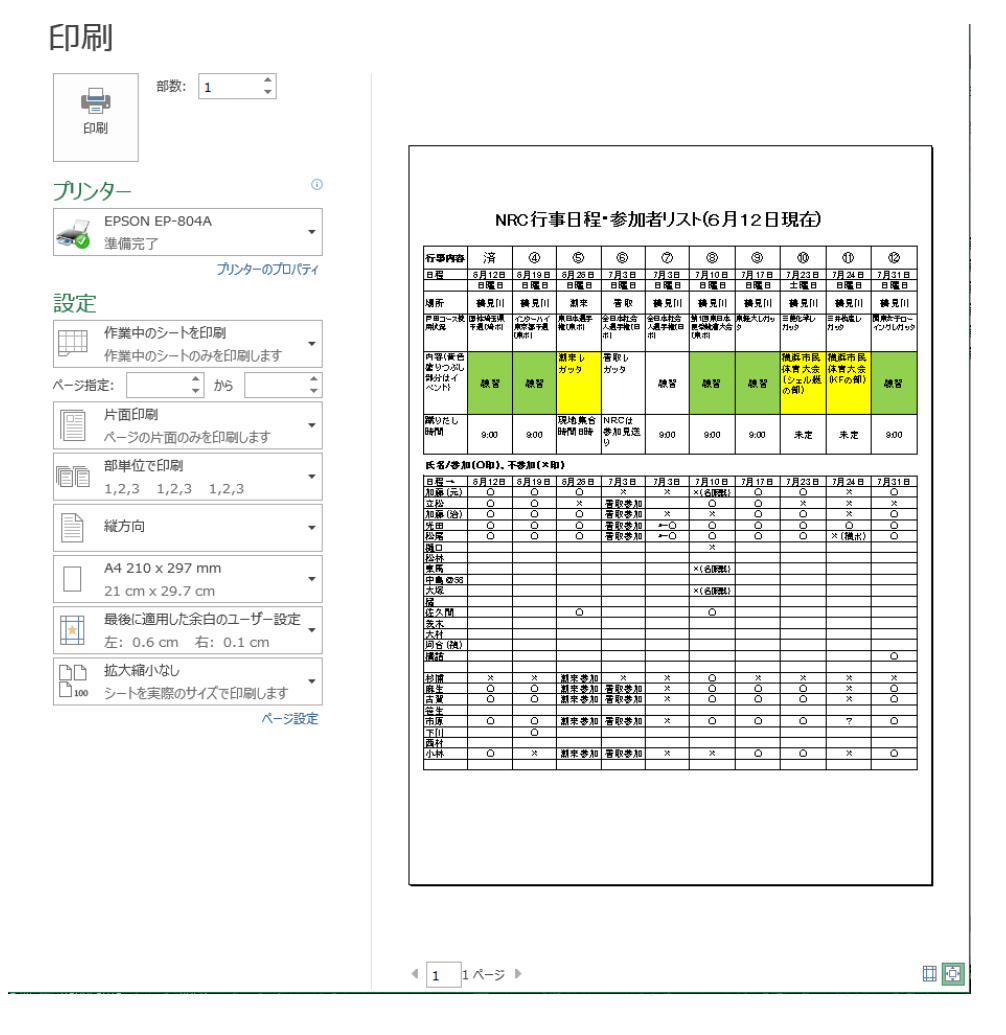

#### 5)1ページに印刷する方法。(その2)印刷データサイズを縮小する方法

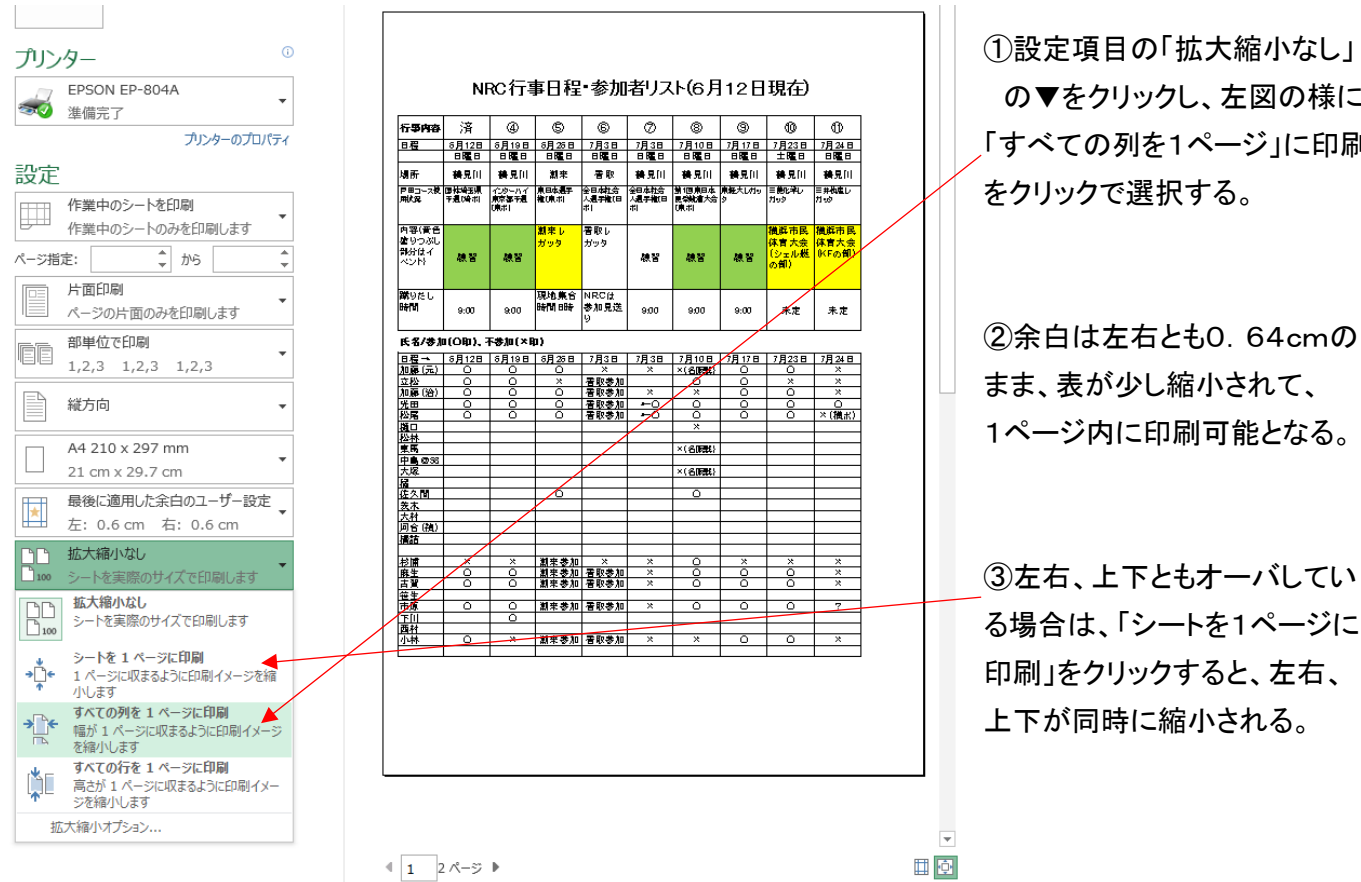

# の▼をクリックし、左図の様に 「すべての列を1ページ」に印刷

Ⅱ.1ページの表をA4用紙に4ページ分印刷する方法(その1)

### (切り取りしろ、周囲を4枚均等にしたい)

1)印刷したい表をA4横1ページのサイズで作成する。吹矢スコア表の例

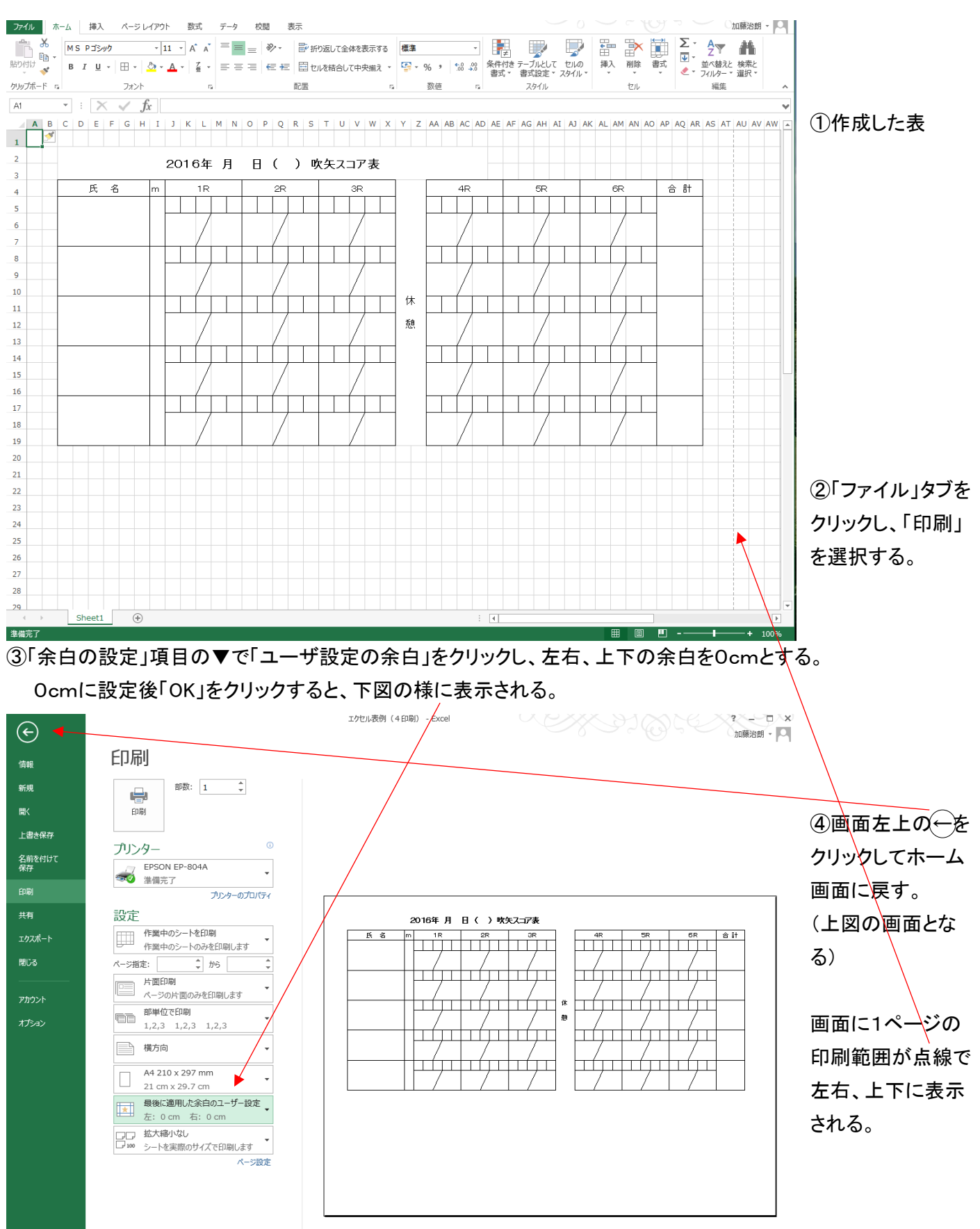

- ⑤表が1ページ対し、大きいまたは小さい場合はエクセルの行、列のサイズを変更させて、1ページに収める。
- (1)下図の様に1ページの横幅に対して表が小さい時、エクセル表の左上の₄をクリックし、エクセル表すべてを 選択する。
- (2)マウスを A 列と B 列の間に移動し、カーソルが ← ト に変化したら、 クリックしたまま移動し、 列幅を任意に 変更する。

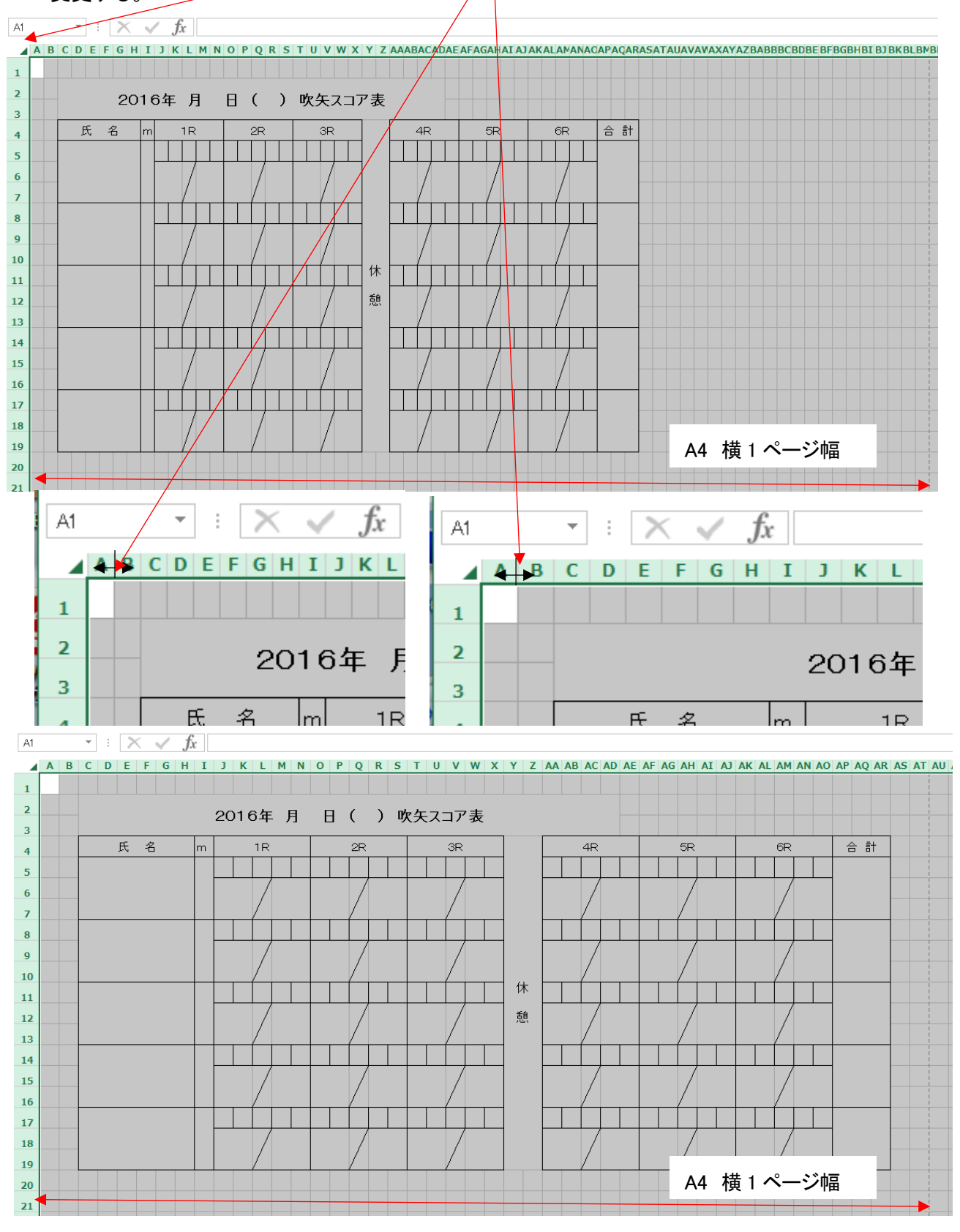

<sup>(3)</sup>表の幅が丁度1ページになるように、列幅を設定する。(行幅(縦方向)も同様)

#### ⑦これを4ページ分、コピーする。

(1)A 列 1 行 1 からAT列31行まで 1 ページ分を、ドラッグして選択する。

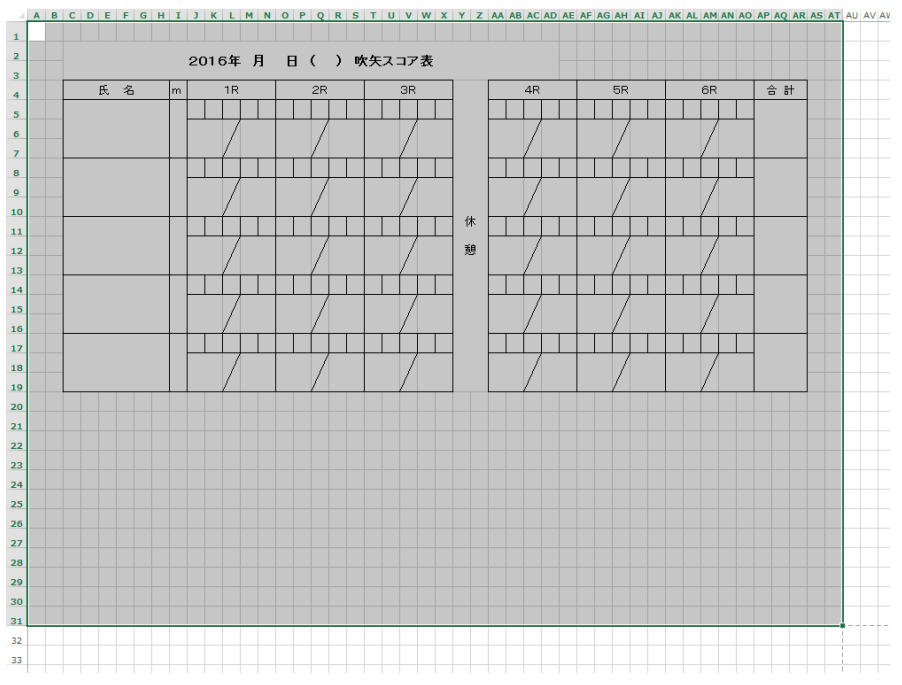

(2) CTRL+C で選択部分をコピーし、カーソルを2ページ目(横)の AU 列1 行目に移動し、
 CTRL+V で貼りつける。

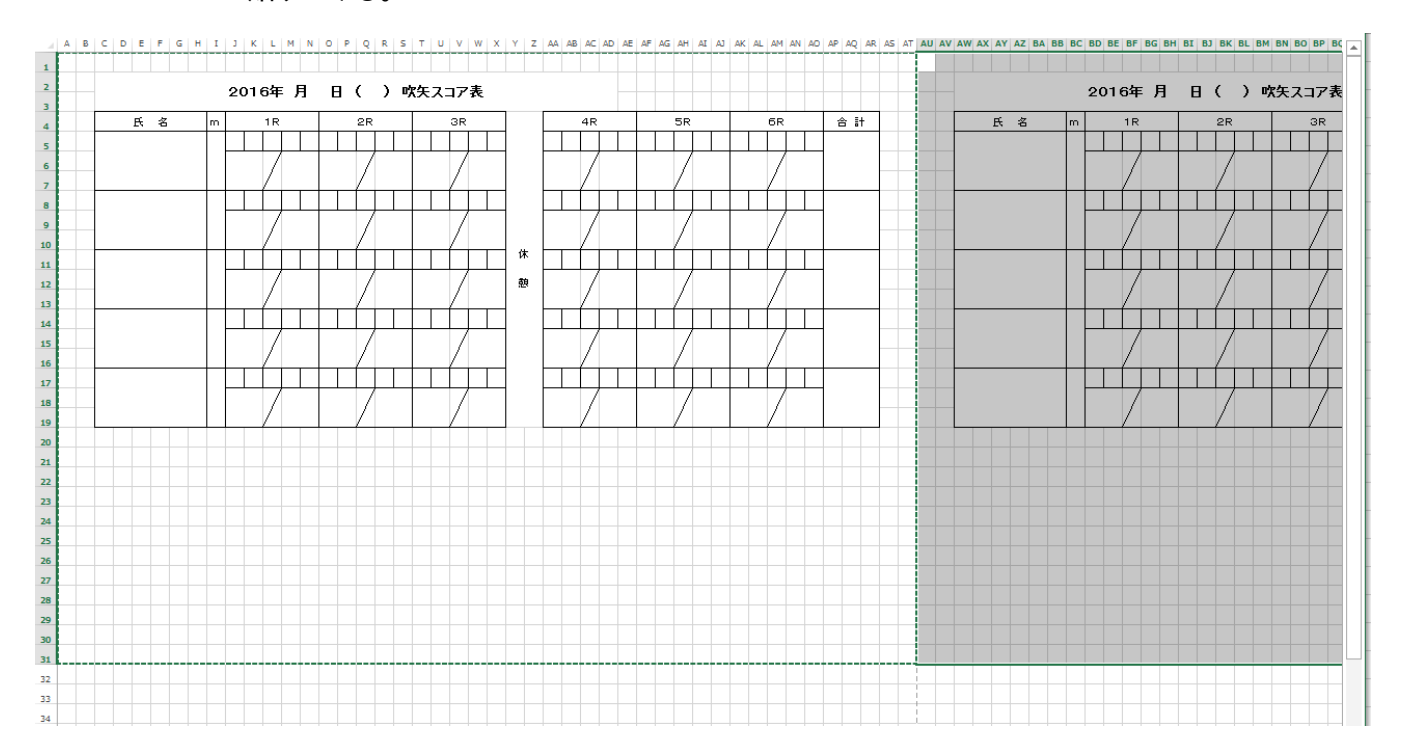

(3)次にカーソルを A 列32行に移動し、CTRL+V で貼付け、その後カーソルをAU列 32 行に移動し、 再度、CTRL+V で貼りつける。これで4ページ分が作成できる。

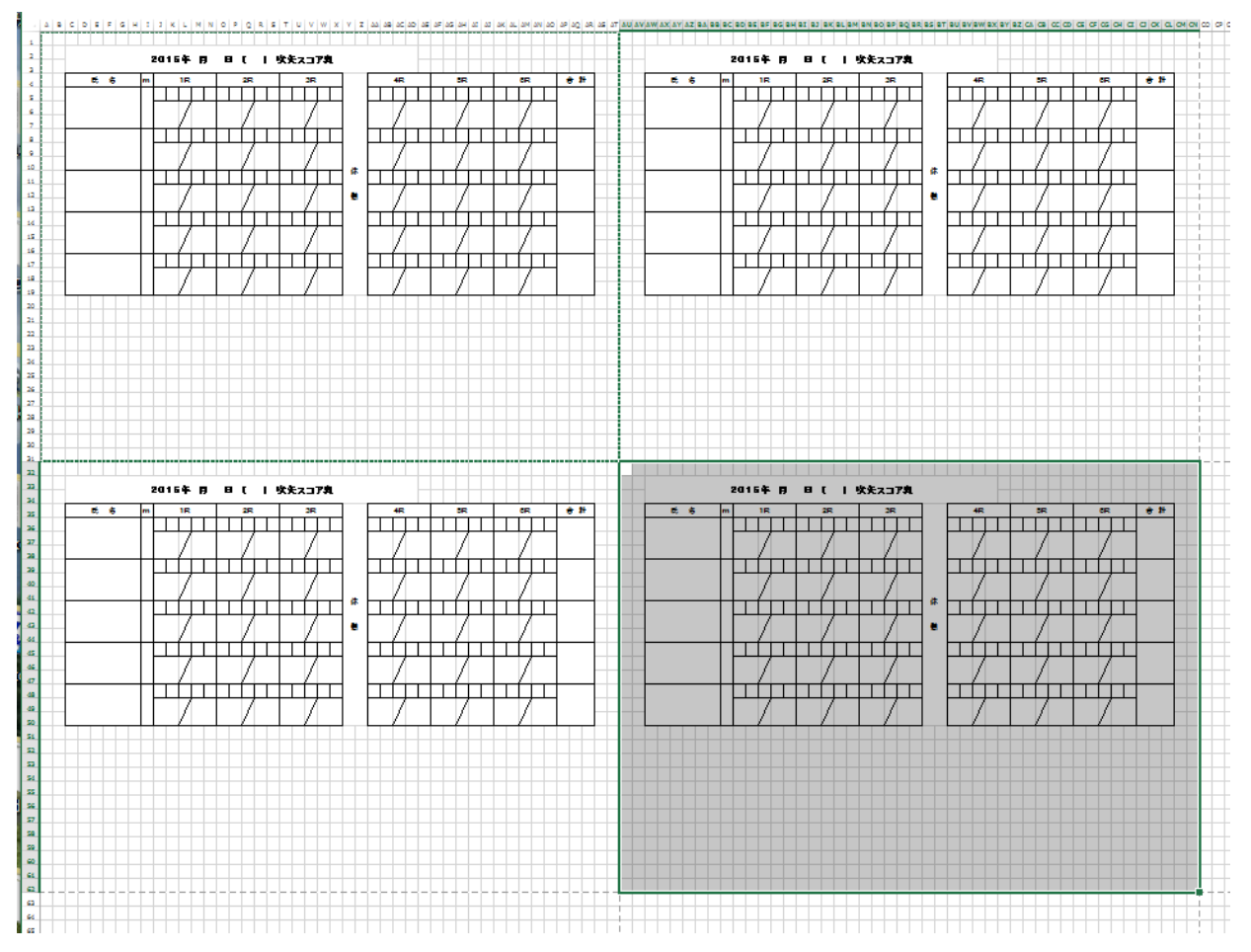

(4)「ファイル」タブで印刷を選択し、「拡大縮小」の▼をクリックし、「縮小拡大オプション」をクリックすると 下図が表示される。

| ${ \ }$      |                                    | 加藤治朗・四                                                               |
|--------------|------------------------------------|----------------------------------------------------------------------|
| 情報           | 印刷                                 |                                                                      |
| 新規           | 部数: 1 🗘                            | <u> </u>                                                             |
| 開く           | 印刷                                 |                                                                      |
| 上書き保存        |                                    |                                                                      |
| 名前を付けて<br>保存 | フリノダー EPSON EP-804A W信宗了           |                                                                      |
| 印刷           | ページ設定 ? ×                          |                                                                      |
| 共有           | ページ 余白 ヘッダー/フッター シート               | ▶月日()吹矢ス⊐ア表                                                          |
| エクスポート       |                                    | IR         2R         3R         4R         5R         6R         含計 |
| 閉じる          |                                    |                                                                      |
|              | 拡大織小印刷                             |                                                                      |
| アカウント        | ● 拡大/線小(A): 50 🖢 %                 |                                                                      |
| オプション        | ○ 次のページ数に合わせて印刷(E):構 1             |                                                                      |
|              | 用紙サイズ( <u>Z</u> ): A4 210 x 297 mm |                                                                      |
|              | 印刷品贊(Q):                           |                                                                      |
|              | 先頭パージ番号( <u>R</u> ): 自動            |                                                                      |
|              |                                    |                                                                      |
|              |                                    |                                                                      |
|              | オプション( <u>Q</u> )                  |                                                                      |
|              | ок <b>+</b> <sub>Р</sub> уди       |                                                                      |
|              |                                    |                                                                      |

(5)「拡大縮小」をクリック(●)して、縮小率の▼をクリックして、50%に設定する。

#### (6)印刷プレビューに4表/1ページのものが表示される。

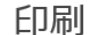

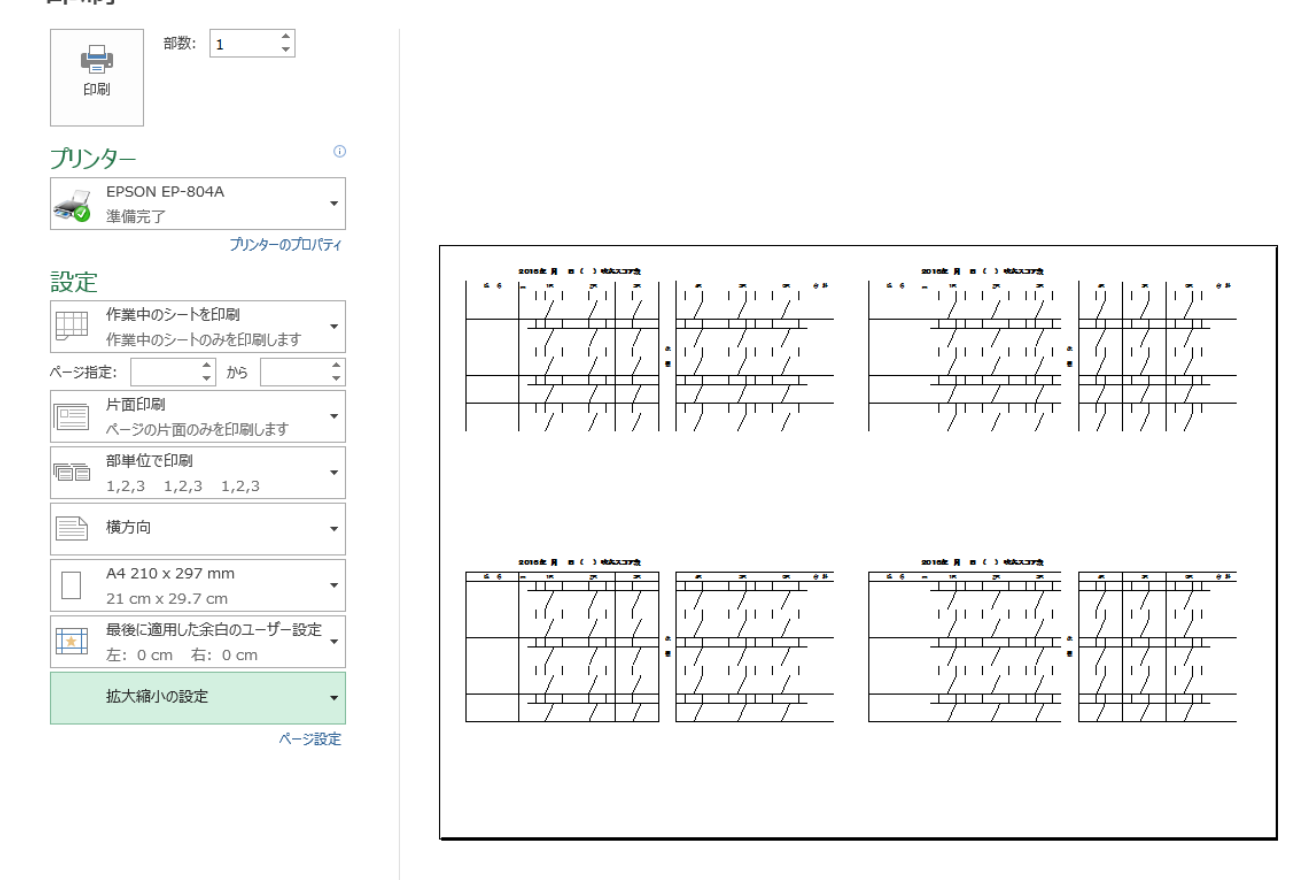

⑧実際にはこれで印刷して見た上で、プリンタ固有の紙送り幅の違いがあるため、微調整が必要。 この例では右側表の開始列が AU 列では、右側表の左余白が狭いため、AV列もしくはAW列にするとよい。